# **GIMP-Kurzreferenz**

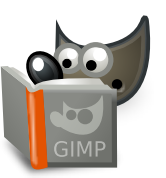

### Datei

|       | Ctrl | Ν | Neues Bild                                      |
|-------|------|---|-------------------------------------------------|
|       | Ctrl | 0 | Bild öffnen                                     |
| Shift | Ctrl | V | Aus Zwischenablage erstellen                    |
| Ctrl  | Alt  | 0 | Bild als Ebenen öffnen                          |
|       | Ctrl | 1 | Zuletzt geöffnetes Bild 01 öffnen               |
|       | Ctrl | 2 | Zuletzt geöffnetes Bild 02 öffnen               |
|       | Ctrl | 3 | Zuletzt geöffnetes Bild 03 öffnen               |
|       | Ctrl | 4 | Zuletzt geöffnetes Bild 04 öffnen               |
|       | Ctrl | 5 | Zuletzt geöffnetes Bild 05 öffnen               |
|       | Ctrl | 6 | Zuletzt geöffnetes Bild 06 öffnen               |
|       | Ctrl | 7 | Zuletzt geöffnetes Bild 07 öffnen               |
|       | Ctrl | 8 | Zuletzt geöffnetes Bild 08 öffnen               |
|       | Ctrl | 9 | Zuletzt geöffnetes Bild 09 öffnen               |
|       | Ctrl | 0 | Zuletzt geöffnetes Bild 10 öffnen               |
|       | Ctrl | S | XCF-Bild speichem                               |
| Shift | Ctrl | S | Save as: Save image with a different name       |
|       | Ctrl | E | Exportieren                                     |
| Shift | Ctrl | E | Export As: export image to various file formats |
|       | Ctrl | Ρ | Print                                           |
| Ctrl  | Alt  | F | Bild in Dateiverwaltung anzeigen                |
|       | Ctrl | W | Fenster schließen                               |
| Shift | Ctrl | W | Alle schließen                                  |
|       | _    | _ |                                                 |

Ctrl Q Beenden

Die

Die

Der

# Bearbeiten

| Rückgär                             | ngig machen / Wiederholen                                 |  |  |  |  |  |
|-------------------------------------|-----------------------------------------------------------|--|--|--|--|--|
| Ctrl Z                              | Rückgängig machen                                         |  |  |  |  |  |
| Ctrl Y                              | Wiederholen                                               |  |  |  |  |  |
| Zwischenablage                      |                                                           |  |  |  |  |  |
| Ctrl C                              | Auswahl kopieren                                          |  |  |  |  |  |
| Auswahl wird in die Zwischenabla    | ge von GIMP kopiert.                                      |  |  |  |  |  |
| Shift Ctrl C                        | Sichtbares kopieren                                       |  |  |  |  |  |
| Ctrl X                              | Auswahl ausschneiden                                      |  |  |  |  |  |
| s funktioniert genau so, als würder | n Sie die Auswahl zunächst »kopieren« und dann »löschen«. |  |  |  |  |  |
| Ctrl V                              | Zwischenablage einfügen                                   |  |  |  |  |  |
| n Inhalt der Zwischenablage als sci | hwebende Auswahl einfügen                                 |  |  |  |  |  |
| Ctrl Alt V                          | An Ort und Stelle einfügen                                |  |  |  |  |  |
| Shift Ctrl V                        | Als neues Bild einfügen                                   |  |  |  |  |  |
| Füllen                              |                                                           |  |  |  |  |  |
| Del                                 | Löschen                                                   |  |  |  |  |  |
| Ctrl ,                              | Mit Vordergrundfarbe füllen                               |  |  |  |  |  |
| Ctrl .                              | Mit Hintergrundfarbe füllen                               |  |  |  |  |  |
| Ctrl ;                              | Mit Muster füllen                                         |  |  |  |  |  |
|                                     |                                                           |  |  |  |  |  |

### Auswahl

|       | Ctrl  | Т | Auswahlumschalten         |
|-------|-------|---|---------------------------|
|       | Ctrl  |   | Alles auswählen           |
| Shift | Ctrl  | A | Nichts auswählen          |
| June  | Ctrl  |   | Auswahl umkehren          |
| Shift | Ctrl  |   | Auswahl schwebend machen  |
|       | Shift | V | Pfad in Auswahl umwandeln |
|       |       | • |                           |

# Ansicht

| Fenster                                |                                                                                          |  |  |  |  |  |
|----------------------------------------|------------------------------------------------------------------------------------------|--|--|--|--|--|
| Sie können Menüs auch mit Hilfe der A  | Alt-Taste und dem unterstrichenen Zeichen öffnen.                                        |  |  |  |  |  |
| 10                                     | Hauptmenu                                                                                |  |  |  |  |  |
| Shift F10,                             | Auswahlmenu                                                                              |  |  |  |  |  |
| FII                                    | Volibild umschalten                                                                      |  |  |  |  |  |
| Tab                                    | Werkzeugkasten und Dialog-Docks ein-/ausblenden                                          |  |  |  |  |  |
| Shift Q                                | loggle quick mask                                                                        |  |  |  |  |  |
| Ctrl W                                 | Bildfenster schlielsen                                                                   |  |  |  |  |  |
| Shift J                                | Bild im Fenster zentrieren                                                               |  |  |  |  |  |
| Shift Ctrl J                           | Bild in das Fenster einpassen                                                            |  |  |  |  |  |
| Vergrößerung                           |                                                                                          |  |  |  |  |  |
| +                                      | Vergrößern (Hineinzoomen)                                                                |  |  |  |  |  |
| -                                      | Verkleinern (Herauszoomen)                                                               |  |  |  |  |  |
| 1                                      | 1:1 (100%)                                                                               |  |  |  |  |  |
|                                        | Vergrößerung zurücksetzen                                                                |  |  |  |  |  |
| Ctrl J                                 | Fenster anpassen                                                                         |  |  |  |  |  |
| Die Fenstergröße wird an das Bild ang  | epasst.                                                                                  |  |  |  |  |  |
| ciii (i                                | vergroiserung                                                                            |  |  |  |  |  |
| Spiegeln und Drehen (0°)               |                                                                                          |  |  |  |  |  |
| L                                      | Spiegeln und Drehen zurücksetzen                                                         |  |  |  |  |  |
| Bildlauf                               |                                                                                          |  |  |  |  |  |
| L.                                     | Leinwand rollen                                                                          |  |  |  |  |  |
| Der Bildlauf per Tastatur wird durch D | rücken der Umschalttaste beschleunigt.                                                   |  |  |  |  |  |
| 1<br>1                                 | Leinwand rollen                                                                          |  |  |  |  |  |
| Ŧ                                      | Leinwand vertikal rollen                                                                 |  |  |  |  |  |
| Shift                                  | Leinwand horizontal rollen                                                               |  |  |  |  |  |
| Lineale und Hilfslinien                |                                                                                          |  |  |  |  |  |
| 10-11<br>1                             | Ziehen Sie eine Hilfslinie aus dem Lineal                                                |  |  |  |  |  |
| Ziehen Sie an einem der Lineale, um e  | eine neue Hilfsline zu erhalten. Ziehen Sie die Linie zum Löschen wieder auf ein Lineal. |  |  |  |  |  |
| Ctrl 1                                 | Einen Prüfpunkt aus dem Lineal ziehen                                                    |  |  |  |  |  |
| Shift Ctrl R                           | Lineale umschalten                                                                       |  |  |  |  |  |
| Shift Ctrl T                           | Hilfslinien umschalten                                                                   |  |  |  |  |  |

### **Bild**

Ctrl D Bild duplizieren Alt Return Bildeigenschaften

### Ebenen

### Shift Ctrl N Neue Ebene Shift Ctrl D Duplicate layers

- PgUp Select the layers above Select the layers below Ctrl M Sichtbare Ebenen zusammenfügen Ctrl H Ebene verankern
- Werkzeugfenster

- Werkzeuge R Rechteckige Auswahl E Elliptische Auswahl F Freie Auswahl
- U Zauberstab Shift O Nach Farbe auswählen
- Scissors Select
- Shift B Fülleimer
  - G Farbverlauf N Stift
- P Pinsel
- Shift E Radierer
  - A Sprühpistole K Tinte
  - Y MyPaint-Pinsel C Klonen
  - H Heilen
- Shift U Weichzeichnen/Schärfen
- 5 Verschmieren Shift D Abwedeln/Nachbelichten
- Q AusrichtungM Verschieben
- Shift C Zuschneiden
- Shift R Drehen
- Shift S Skalieren
- Shift H Scheren Shift P Perspektive
- Shift T Vereinheitlichte Transformation
- Shift L Ankertransformation
- Shift
   F
   Spiegeln

   Shift
   G
   Käfigtransformation
- W Warp-Transformation Pfade T Text O Farbpipette

- Shift M Maßband U Vergrößerung auf eines der Symbole, um deren Eigenschaft

### Kontext

- Ctrl B Werkzeugfenster D Standardfarben
- X Farben vertauschen

# Filter

- Ctrl
   F
   Letztes Plugin wiederholen

   Shift
   Ctrl
   F
   Letztes Plugin emeut anzeigen

# Fenster

- Ctrl L Ebenen
- Shift Ctrl B Pinsel Shift Ctrl P Muster
- Ctrl G Farbverläufe
- Im Dialog

### der eingege

- Enter Neuen Wert setzen Hebene Wert übernommen, und die Leinwand erhält den Eingabefokus. Enter Aktuellen Knopf oder Liste aktivieren Space ,
- In einem Dialog mit mehreren Reitern
- Ctrl
   Alt
   PgUp
   Reiter nach oben

   Ctrl
   Alt
   PgDn
   Reiter nach unten

### Im Dateiauswahldialog

- Alt
   1
   Ordner nach oben

   Alt
   1
   Ordner nach unten

   Alt
   Home
   Benutzerordner

   Esc
   Dialog schließen

# Hilfe

 P.
 Hilfe

 Shift
 P.

 Kontexthilfe
 I

 Ionen Befehl suchen und ausführen

# Vergrößern/Verkleinern

- L Vergrößern (Hineinzoomen)
- Ctrl L Verkleinern (Herauszoomen)
- 🚡 Innerhalb des Bereichs hineinzoomen
- Ctrl 🚡 Innerhalb des Bereichs herauszoomen